# **Void Test Score Guidance**

The purpose of this section is to outline the steps that will need to be taken to Void Test Score with Reason.

Users will need these roles:

• **District Test Coordinator (DTC) or School Test Coordinator (STC)** to update the Void Test Score Code and Reason fields **for the full test** via thePearsonAccess<sup>next</sup> user interface

For more information about PearsonAccess<sup>next</sup> user roles, view the *User Role Matrix* located on the customer support page <u>il.mypearsonsupport.com/resources</u>.

#### IMPORTANT

Students may have multiple test registrations for the same grade and subject appearing on Student Test Update File exports. This can happen due to the following reasons:

- Students are enrolled and assigned the same test at multiple locations
- Students had more than one completed testattempt
- Students were registered for the same test after already completing it

Each test registration is assigned a unique Student Test UUID Code (Column CV in the Student Test Update File). Make sure to check Student Test UUID Code when updating test registrations/attempts to ensure the correct record is updated.

### Void Test Score Code–Battery (All Units/Entire Test)

The purpose of this section is to outline the steps that will need to be completed by the appropriate School or District Test Coordinator to indicate a Void Test Score Code with Reason at the battery level (all units). The term "void" refers to invalidating a student's test (e.g., Science), so that the student's test is not scored or used for reporting purposes; each content area test can be voided separately.

This will be necessary in cases when students who require accommodations begin testing without the accommodated form.

**Note:** Void Test Score Code can only be marked when a student's test (all units) is Complete or Marked Complete.

| Step                                                                                                    | Screen Shot/Directions                                                                                                    |
|----------------------------------------------------------------------------------------------------|----------------------------------------------------------------------------------------------------|
| <ul> <li>Step</li> <li>Manage Student Tests</li> <li>In PearsonAccess<sup>next</sup>, click<br/>the Setup button and<br/>choose Students in the<br/>drop-down.</li> <li>On the Students screen,<br/>search for the student in the<br/>Find Students search bar</li> </ul> | Screen Shot/Directions                                                                                                    |
| <ul> <li>Check the box for the student<br/>in the list at the bottom of the<br/>screen.</li> <li>At the top of the screen, click<br/>the Select Tasks drop-down and<br/>check the box for Manage<br/>Student Tests.</li> <li>Click Start.</li> </ul>                      | Users<br>Published Report Access<br>Work Requests<br>Feature Dates<br>Notifications<br>Review / Send Emails<br>Orders & Shipment Tracking<br>TestNav Configurations<br>Precache By Test |
| *Refer to you state department of<br>education for your state's Void Test<br>Score reason.                                                                                                    | Find Students       Registered to IL Spring 2024 (IAR and ISA)          Last or Sumame or State Student Identifier starts with       Q Search •                                         |

#### How to void a test at the battery level via the PearsonAccess<sup>next</sup> user interface.

#### Mark the Void Test Score Code

- Select the complete battery (NOT individual units) on left side of the screen under Student Tests.
- Under Test Details, check the box next to Void Test Score
   Code and then select a Reason\* from the drop-down.
- Click Save.

| Manage Student Tests                                                                                                    |   |          |   |             |
|----------------------------------------------------------------------------------------------------|---|----------|---|-------------|
| Test Filter                                                                                                    |   |          |   |             |
| Add                                                                                                    |   |          |   |             |
| STUDENT TESTS (4)                                                                                                    |   |          |   |             |
| • Create Student Tests                                                                                                    |   |          |   |             |
| SAMPLE, STUDENT1 (8451244441)                                                                                                    | 1 |          |   |             |
| ▼ <sup>B</sup> Grade 04 ELA (VOIDED)                                                                                                    | С | Complete |   |             |
| Gr4ELA - Unit 1                                                                                                    | C | complete |   |             |
| Gr4ELA - Unit 2                                                                                                    | C | Complete |   |             |
|                                                                                                    |   |          |   |             |
| Piter by Test Status<br>Complete Cassgned Apply<br>TEST DETAILS<br>SAMPLE, STUDENT1 (8451244441)<br>strate of ELA<br>Sompited<br>Second Cass Name O<br>KI SAMPLE SCHOOL (ZZT1000000000 k ) | × |          | - | Silow Reset |

## Updating the Void Test Score Code and Reason Fields via Student Test Update File Import

| Step                                             | Direction                                                                                                    |
|--------------------------------------------------|----------------------------------------------------------------------------------------------------|
| Export Student Test<br>Update File               | Set the administration scope (e.g., ISA Spring 2024)<br>Go to Setup > Import / Export Data.<br>Under the Tasks drop-down menu, select Import / Export Data and then Start.<br>Under the Type drop-down menu, select Student Test Update Export.<br>Select the File Layout Type (CSV or Fixed).<br>Select all the Test Status filters (Attempts, Test Assignments, Tests in Progress.<br>Select Process.                                                                                                    |
| Update Void Test Score<br>Code and Reason Fields | Identify the student tests that are to be modified.<br>For completed test attempts that are to be marked as voided; update the<br>Void Test Score Code field (Column CZ) and Void Test Score Reason field<br>(Column DA).<br><b>Note:</b> Students may have multiple test attempts for the same test. Reference the<br>Test UUID Code (Column CV) to ensure the correct record is updated.<br><b>Note:</b> For additional information about Student Test Update File including expected<br>value specifications, view the <i>Student Test Update File Field Definitions</i> document<br>located on the customer support page <u>il.mypearsonsupport.com/resources.</u> |
| Import the Student Test<br>Update File           | Go to Setup > Import / Export Data.<br>Under the Tasks drop-down menu, select Import / Export Data and then Start.<br>Under the Type drop-down menu, select Student Test Update Import.<br>Select the File Layout Type (CSV or Fixed).<br>Choose the file that is to be imported.<br>Select Process.                                                                                                    |

#### Formatting Data Files:

If using Microsoft Excel, it is recommended that a source file is saved as an Excel spreadsheet to keep formatting (including any leading zeros).

- Prior to each import attempt, save the file as an Excel spreadsheet (this will be the original source file).
- Then save it again as a .csv file.
- If an error message is received, make the updates in the source Excel spreadsheet and save the file. Then save it again as a .csv file.

**Tip:** Keep the newly formatted .csv file open while uploading it to PearsonAccess<sup>next</sup>. This action will ensure that formatting (e.g. leading zeros and birthdate) will remain valid while the document is uploaded.

**Note:** If using the data import all fields as text, this re-formatting is not needed.